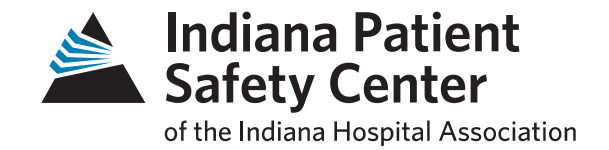

#### Indiana HRET HIIN Improvement Calculator Demo Webinar January 4, 2018 3 – 4 p.m. ET

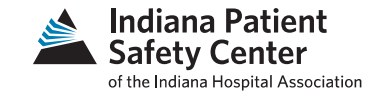

- A tool to assist with data analysis
  - Individual measure
  - Harm Across the Board: method of looking at the number of Harms/Discharge
  - Utilizes data from HRET's Comprehensive Data System (CDS)

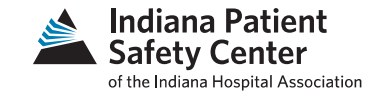

- Instructions for the improvement calculator are embedded in the tool and on HRET's website
- It is recommended to use Excel 2010 and above for best results
- Currently, we are using version 4.2

Fellowship

Informational Call #3

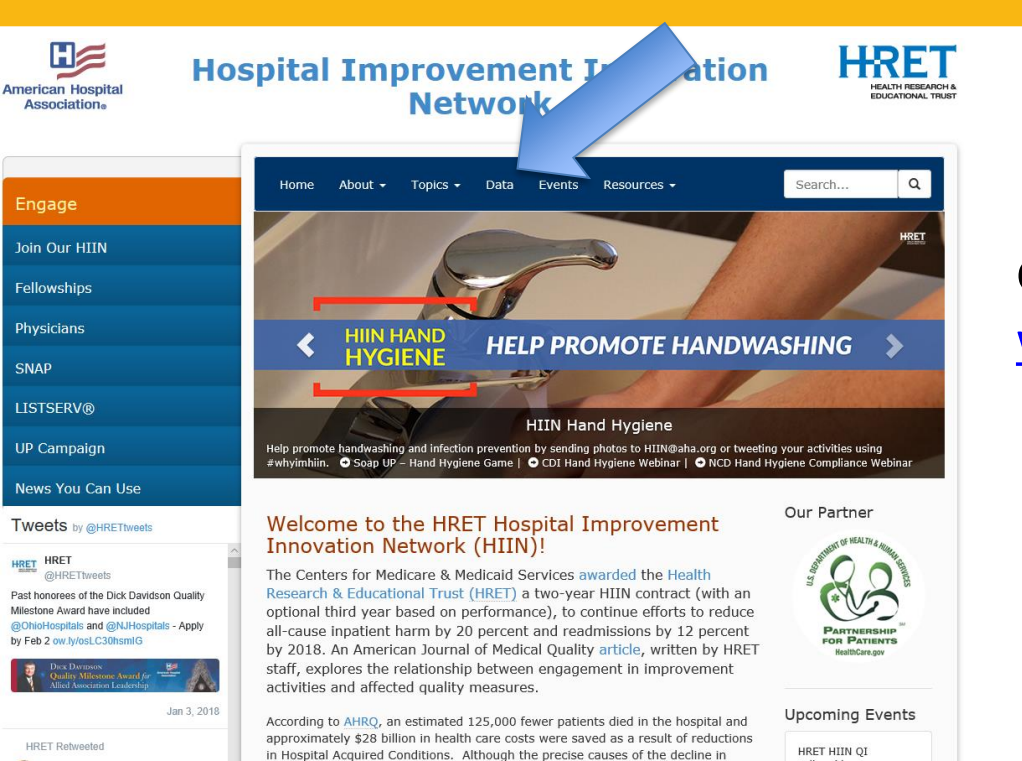

patient harm are not fully understood, the increase in safety occurred during a

Andrew Shin

ashinovation

# Go to HRET's home page at <u>www.hret-hiin.org</u> and select Data

Indiana Patient

Safety Center of the Indiana Hospital Association

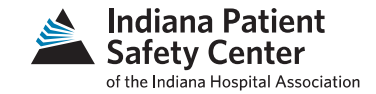

#### at reducing patient harm

#### Submitting Data

If your hospital will be joining the HRET HIIN NHSN group to confer rights to the data from NHSN, the NHSN Group Instructions will guide you through this process.

The Comprehensive Data System is the secure, web-based data collection and reporting system that hospitals use for HIIN. For instructions on how to set up user accounts in CDS, please see the guide for hospitals that are <u>NEW</u> to CDS, and another guide for <u>RETURNING</u> hospitals. These Quick Start Guides cover logging into CDS and walk you through how to set up user accounts for your hospital.

For instructions on how to perform data entry in CDS, please see the CDS Data Entry Quick Start Guide.

#### Using Data to Improve

To learn how to view and track your data to drive improvement by using the Comprehensive Data System's (CDS) reporting features, please see the CDS Report Guide.

#### Tracking Safety Across the Board

The HIIN Improvement Calculator enables hospitals to use data collected via the Comprehensive Data System (CDS) to calculate, and track, a "total harm per discharge" rate in pursuit of safety across the board. This Excelbased tool provides a simple end-user experience and not only calculates harms per discharge, but also calculates and displays harms prevented, lives saved, and costs saved. Users should take the time to review the "Instructions" for the improvement calculator.

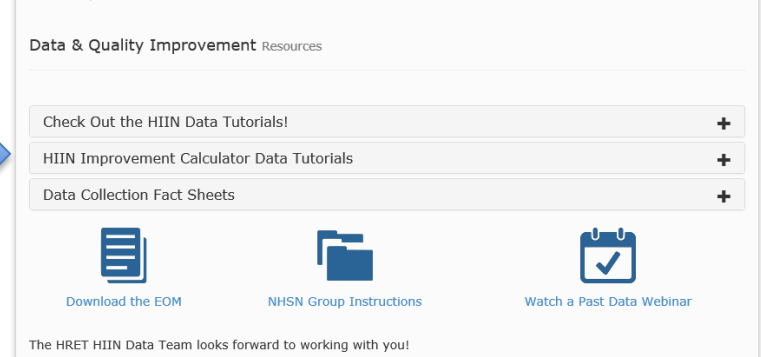

### Instructions and HIIN Improvement Calculator data tutorials are available

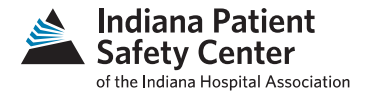

| American Hospital<br>Association。 | Hospital Improvement Innovation<br>Network                                                                                                  | HEALTH RESEARCH<br>EDUCATIONAL TRU |  |  |
|-----------------------------------|----------------------------------------------------------------------------------------------------|------------------------------------|--|--|
| Engage                            | Home About - Topics - Data Events Resources -                                                                                               | Search Q                           |  |  |
| Join Our HIIN                     | HOME / RESOURCES                                                                                                    |                                    |  |  |
| Fellowships                       | HIIN Improvement Calculator<br>Published: November 29, 2017 by American Hospital Association/Health Research &<br>Educational Trust         | Topics No filter                   |  |  |
| rnysicians                        | Topic: Data Collection and Informatics   Resource type: Toolkit                                                                             | Date Published                     |  |  |
| SNAP                              | The HIIN Improvement Calculator (IC) Version 4.2 is one of many tools provided                                                              | No filter  V                       |  |  |
| LISTSERV®                         | Data System (CDS). The updated version 4.2 includes updated Year 2 targets,                                                                 |                                    |  |  |
| UP Campaign                       | among other updates listed in the "Release Notes" tab. Please click the link below<br>to visit this page to download or view this resource. | Search                             |  |  |
| News You Can Use                  |                                                                                                    |                                    |  |  |
| Tweets by @HRETtweets             |                                                                                                    |                                    |  |  |
| HRET HRET                         |                                                                                                    |                                    |  |  |

- Download Improvement Calculator from: (<u>http://www.hret-</u> <u>hiin.org/resources/display/hiin-</u> <u>improvement-calculator</u>)
- Click on "Download Now" to download Improvement Calculator tool

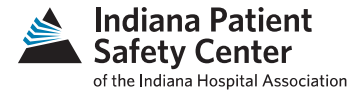

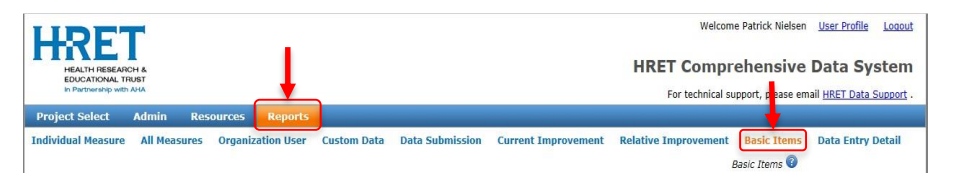

Basic Items - This report was developed to support extracting data from this system to use in the Improvement Calculator. The table below shows the data that have been entered for your organization(s), and is limited to records where data was collected (valid numerators and denominators). To limit (filter) results, you may enter criteria in the boxes just below the column headers. Click the Basic Items' help button on the top right of the table for further instructions. Click "Export to Excel" to download your results - be sure to indicate whether you want All Data or Filtered Data Only. This data was last refreshed on 1/3/2018 #48:2.2 M CST.

| Organization Name                                                             | HRET_OrganizationID        | State   | Timeframe     | Start Date      | End Date   | HRET_MeasureID | Numerator         |
|-------------------------------------------------------------------------------|----------------------------|---------|---------------|-----------------|------------|----------------|-------------------|
|                                                                               |                            | ×       | [All] 🗸 🗴     | x               | x          | ade-1b x       |                   |
|                                                                               |                            | IN      | Baseline      | 01/01/2015      | 12/31/2015 | HIIN-ADE-1b    |                   |
|                                                                               |                            | IN      | Monitoring    | 10/01/2016      | 10/31/2016 | HIIN-ADE-1b    |                   |
|                                                                               |                            | IN      | Monitoring    | 11/01/2016      | 11/30/2016 | HIIN-ADE-1b    |                   |
|                                                                               |                            | IN      | Monitoring    | 12/01/2016      | 12/31/2016 | HIIN-ADE-1b    |                   |
|                                                                               |                            | IN      | Monitoring    | 01/01/2017      | 01/31/2017 | HIIN-ADE-1b    |                   |
|                                                                               |                            | IN      | Monitoring    | 02/01/2017      | 02/28/2017 | HIIN-ADE-1b    |                   |
|                                                                               |                            | IN      | Monitoring    | 03/01/2017      | 03/31/2017 | HIIN-ADE-1b    |                   |
|                                                                               |                            | IN      | Monitoring    | 04/01/2017      | 04/30/2017 | HIIN-ADE-1b    |                   |
|                                                                               |                            | IN      | Monitoring    | 05/01/2017      | 05/31/2017 | HIIN-ADE-1b    |                   |
|                                                                               |                            | IN      | Monitoring    | 06/01/2017      | 06/30/2017 | HIIN-ADE-1b    |                   |
|                                                                               |                            | IN      | Monitoring    | 07/01/2017      | 07/31/2017 | HIIN-ADE-1b    |                   |
|                                                                               |                            | IN      | Monitoring    | 08/01/2017      | 08/31/2017 | HIIN-ADE-1b    |                   |
|                                                                               |                            | IN      | Monitoring    | 09/01/2017      | 09/30/2017 | HIIN-ADE-1b    |                   |
|                                                                               |                            | IN      | Monitoring    | 10/01/2017      | 10/31/2017 | HIIN-ADE-1b    |                   |
|                                                                               |                            | IN      | Monitoring    | 11/01/2017      | 11/30/2017 | HIIN-ADE-1b    |                   |
| φ                                                                             |                            |         | e ee Page 1   | of 1 ( Provide) | 25 🗸       |                | View 1 - 15 of 15 |
| ort to Excel                                                                  |                            |         |               |                 |            |                |                   |
| xport Filtered Data Onl                                                       | v                          |         |               |                 |            |                |                   |
| e note: If you open an Ex                                                     | cel export file and see an | empty g | ray screen, p | please try the  | following: |                |                   |
| Right-click on the downl<br>Select 'Properties',<br>Click on the 'General' ta | oaded file,<br>b,          |         |               |                 |            |                |                   |

- Go to (<u>https://www.hretcds.org/</u>) and login
- Click on "Reports" then "Basic Items"
  - See image for assistance identifying
- Your hospital's information should appear at this point
- Make sure "Export All Data" is highlighted on the bottom left, then click "Export to Excel" to gather all of your hospital's data

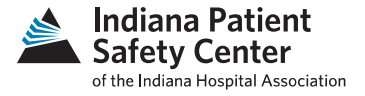

|    | A                 | В                   | С     | D          | E          | F          | G              | н         | 1           | J                | K                      |
|----|-------------------|---------------------|-------|------------|------------|------------|----------------|-----------|-------------|------------------|------------------------|
| 1  | Organization Name | HRET_OrganizationID | State | Timeframe  | Start Date | End Date   | HRET_MeasureID | Numerator | Denominator | Reporting Entity | HRET_ReportingEntityID |
| 2  | Hospital A        |                     |       | Deceline   | 1/1/2015   | 12/31/2015 | HIIN-ADE-1a    | 9         | 801         | Hospital A       | HIIN a                 |
| 3  | Hospital A        | HIIN a              | IN    | Monitoring | 10/1/2016  | 10/31/2016 | HIIN-ADE-1a    | 2         | 69          | Hospital A       | HIIN a                 |
| 4  | Hospital A        | HIIN a              | IN    | Monitoring | 11/1/2016  | 11/30/2016 | HIIN-ADE-1a    | 0         | 88          | Hospital A       | HIIN a                 |
| 5  | Hospital A        | HIIN a              | IN    | Monitoring | 12/1/2016  | 12/31/2016 | HIIN-ADE-1a    | 0         | 40          | Hospital A       | HIIN a                 |
| 6  | Hospital A        | HIIN a              | IN    | Monitoring | 1/1/2017   | 1/31/2017  | HIIN-ADE-1a    | 3         | 51          | Hospital A       | HIIN a                 |
| 7  | Hospital A        | HIIN a              | IN    | Monitoring | 2/1/2017   | 2/28/2017  | HIIN-ADE-1a    | 0         | 88          | Hospital A       | HIIN a                 |
| 8  | Hospital A        | HIIN a              | IN    | Monitoring | 3/1/2017   | 3/31/2017  | HIIN-ADE-1a    | 5         | 73          | Hospital A       | HIIN a                 |
| 9  | Hospital A        | HIIN a              | IN    | Monitoring | 4/1/2017   | 4/30/2017  | HIIN-ADE-1a    | 0         | 67          | Hospital A       | HIIN a                 |
| 10 | Hospital A        | HIIN a              | IN    | Monitoring | 5/1/2017   | 5/31/2017  | HIIN-ADE-1a    | 0         | 77          | Hospital A       | HIIN a                 |
| 11 | Hospital A        | HIIN a              | IN    | Monitoring | 6/1/2017   | 6/30/2017  | HIIN-ADE-1a    | 0         | 32          | Hospital A       | HIIN a                 |
| 12 | Hospital A        | HIIN a              | IN    | Monitoring | 7/1/2017   | 7/31/2017  | HIIN-ADE-1a    | 0         | 30          | Hospital A       | HIIN a                 |
| 13 | Hospital A        | HIIN a              | IN    | Monitoring | 8/1/2017   | 8/31/2017  | HIIN-ADE-1a    | 0         | 36          | Hospital A       | HIIN a                 |
| 14 | Hospital A        | HIIN a              | IN    | Monitoring | 9/1/2017   | 9/30/2017  | HIIN-ADE-1a    | 0         | 38          | Hospital A       | HIIN a                 |
| 15 | Hospital A        | HIIN a              | IN    | Monitoring | 10/1/2017  | 10/31/2017 | HIIN-ADE-1a    | 0         | 21          | Hospital A       | HIIN a                 |
| 16 | Hospital A        | HIIN a              | IN    | Monitoring | 11/1/2017  | 11/30/2017 | HIIN-ADE-1a    | 1         | 59          | Hospital A       | HIIN a                 |
| 17 | Hospital A        | HIIN a              | IN    | Baseline   | 1/1/2015   | 12/31/2015 | HIIN-ADE-1b    | 33        | 2104        | Hospital A       | HIIN a                 |
| 18 | Hospital A        | HIIN a              | IN    | Monitoring | 10/1/2016  | 10/31/2016 | HIIN-ADE-1b    | 1         | 258         | Hospital A       | HIIN a                 |
| 19 | Hospital A        | HIIN a              | IN    | Monitoring | 11/1/2016  | 11/30/2016 | HIIN-ADE-1b    | 0         | 242         | Hospital A       | HIIN a                 |
| 20 | Hospital A        | HIIN a              | IN    | Monitoring | 12/1/2016  | 12/31/2016 | HIIN-ADE-1b    | 2         | 175         | Hospital A       | HIIN a                 |
| 21 | Hospital A        | HIIN a              | IN    | Monitoring | 1/1/2017   | 1/31/2017  | HIIN-ADE-1b    | 1         | 107         | Hospital A       | HIIN a                 |
| 22 | Hospital A        | HIIN a              | IN    | Monitoring | 2/1/2017   | 2/28/2017  | HIIN-ADE-1b    | 2         | 95          | Hospital A       | HIIN a                 |
| 23 | Hospital A        | HIIN a              | IN    | Monitoring | 3/1/2017   | 3/31/2017  | HIIN-ADE-1b    | 0         | 104         | Hospital A       | HIIN a                 |
| 24 | Hospital A        | HIIN a              | IN    | Monitoring | 4/1/2017   | 4/30/2017  | HIIN-ADE-1b    | 2         | 112         | Hospital A       | HIIN a                 |
| 25 | Hospital A        | HIIN a              | IN    | Monitoring | 5/1/2017   | 5/31/2017  | HIIN-ADE-1b    | 2         | 108         | Hospital A       | HIIN a                 |
| 26 | Hospital A        | HIIN a              | IN    | Monitoring | 6/1/2017   | 6/30/2017  | HIIN-ADE-1b    | 0         | 99          | Hospital A       | HIIN a                 |
| 27 | Hospital A        | HIIN a              | IN    | Monitoring | 7/1/2017   | 7/31/2017  | HIIN-ADE-1b    | 3         | 85          | Hospital A       | HIIN a                 |
| 28 | Hospital A        | HIIN a              | IN    | Monitoring | 8/1/2017   | 8/31/2017  | HIIN-ADE-1b    | 0         | 100         | Hospital A       | HIIN a                 |
| 29 | Hospital A        | HIIN a              | IN    | Monitoring | 9/1/2017   | 9/30/2017  | HIIN-ADE-1b    | 2         | 95          | Hospital A       | HIIN a                 |
| 30 | Hospital A        | HIIN a              | IN    | Monitoring | 10/1/2017  | 10/31/2017 | HIIN-ADE-1b    | 0         | 110         | Hospital A       | HIIN a                 |
| 31 | Hospital A        | HIIN a              | IN    | Monitoring | 11/1/2017  | 11/30/2017 | HIIN-ADE-1b    | 3         | 117         | Hospital A       | HIIN a                 |
| 32 | Hospital A        | HIIN a              | IN    | Baseline   | 7/1/2015   | 6/30/2016  | HIIN-ADE-1c    | 9         | 5931        | Hospital A       | HIIN a                 |
| 33 | Hospital A        | HIIN a              | IN    | Monitoring | 10/1/2016  | 10/31/2016 | HIIN-ADE-1c    | 0         | 413         | Hospital A       | HIIN a                 |
| 34 | Hospital A        | HIIN a              | IN    | Monitoring | 11/1/2016  | 11/30/2016 | HIIN-ADE-1c    | 1         | 414         | Hospital A       | HIIN a                 |
| 35 | Hospital A        | HIIN a              | IN    | Monitoring | 12/1/2016  | 12/31/2016 | HIIN-ADE-1c    | 0         | 491         | Hospital A       | HIIN a                 |
| 36 | Hospital A        | HIIN a              | IN    | Monitoring | 1/1/2017   | 1/31/2017  | HIIN-ADE-1c    | 0         | 406         | Hospital A       | HIIN a                 |
| 37 | Hospital A        | HIIN a              | IN    | Monitoring | 2/1/2017   | 2/28/2017  | HIIN-ADE-1c    | 0         | 374         | Hospital A       | HIIN a                 |
| 38 | Hospital A        | HIIN a              | IN    | Monitoring | 3/1/2017   | 3/31/2017  | HIIN-ADE-1c    | 0         | 517         | Hospital A       | HIIN a                 |
| 39 | Hospital A        | HIIN a              | IN    | Monitoring | 4/1/2017   | 4/30/2017  | HIIN-ADE-1c    | 0         | 422         | Hospital A       | HIIN a                 |

- Click on Cell A2 (Row: 2 Column: A)
- Select all data from this cell (Can do this by holding down Ctrl + Shift + End)
- After all of the information is highlighted, copy this data (can do by Ctrl + C or right click copy) (make sure the headers aren't included in the copied information)

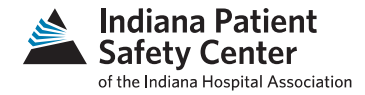

#### Instruction Manual: HIIN Improvement Calculator Version: 4.2 Last Updated: 11/29/2017

#### We highly recommed using Excel 2010 or later. Not all features of the IC will work with prior versions of Excel.

The HIIN Improvement Calculator (IC) is one of many tools provided by HRET to help participating hospitals utilize the data submitted to the Comprehensive Data System (CDS), in support of the HIIN.

The IC translates raw HIIN data into meaningful information. The main feature of the IC is that it calculates 'improvement', comparing results from the monitoring period to baseline values for several HIIN evaluation measures. It also provides a graphical display of the results for each measure.

We have developed this tool in Excel in order to empower users to customize the tool as they desire. For example, if you wish to do something simple like changing color schemes, you may do this and save your own version of the IC with this change incorporated. Similarly, if you wish to remove some measures from the summary table that you do not report, you can do this in a blank version of the IC and save for your future use. Just make sure you periodically check back to make sure you have a recent version of the IC and are aware of fixes with new versions.

To get started, please review the Users Guide on our website!

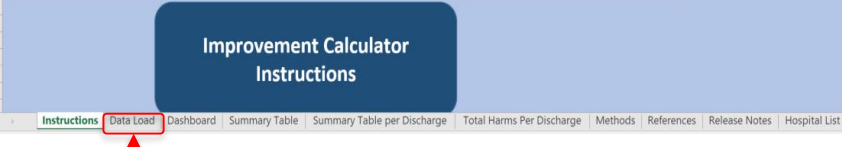

|   |                                                                    |                                                                                                   | В                                                                                                    | С       | D           | E              |
|---|--------------------------------------------------------------------|---------------------------------------------------------------------------------------------------|----------------------------------------------------------------------------------------------------|---------|-------------|----------------|
| 1 | Organization Name                                                  |                                                                                                   | HRET_OrganizationID                                                                                                    | State 🝷 | Timeframe 🔻 | Start Date 🝷 I |
| 4 | Paste Data Starting in this cell<br>include headings and only incl | <u>, overwriting this text1</u> Do not<br>ude columns A thru K. This<br>to load please be patient | You likely will have to refresh about 3<br>times. The first time you may get a<br>message asking if you wish to replace<br>data in the dashboard. Select "Yve." |         |             |                |

- After copying data from your hospital, open the Improvement Calculator and click on the Data Load tab on the bottom
- Click on the cell where it says "Paste Data Starting in this cell" and paste the copied data

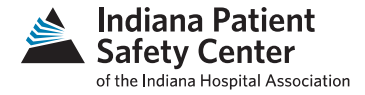

|                |                    |                      |                            |                      | Formulas                                                      | Data             |        | View                  |           | sign 🖓 T     |                               |                 |          |                      |                                 |             |                |                      |                                         |                |
|----------------|--------------------|----------------------|----------------------------|----------------------|---------------------------------------------------------------|------------------|--------|-----------------------|-----------|--------------|-------------------------------|-----------------|----------|----------------------|---------------------------------|-------------|----------------|----------------------|-----------------------------------------|----------------|
| From<br>Access | From From Veb Text | From Othe<br>Sources | er Existing<br>Connections | New<br>Query •<br>Ge | Show Queries<br>From Table<br>Recent Sources<br>t & Transform | Refresh<br>All + | Conner | ctions<br>ties<br>iks | 21<br>71  | Sort &       | Clear<br>B Reapply<br>Advance | Text I<br>Colum | o Flash  | Remove<br>Duplicates | Data<br>Validation -<br>Data To | Consolidate | Relationships  | Manage<br>Data Model | What-If For<br>Analysis * S<br>Forecast | recast<br>heet |
| 4              | . 1                | ×Z                   | fr Hos                     | A letin              |                                                               | T                |        |                       |           |              |                               |                 |          |                      |                                 |             |                |                      |                                         |                |
|                |                    |                      | JA 1103                    | spical A             |                                                               |                  |        |                       |           |              |                               |                 |          |                      |                                 |             |                |                      |                                         |                |
| 6              |                    | A                    |                            |                      | B                                                             |                  | 1      | C                     | D         | E            | F                             | G               | i.       | н                    | 1                               |             | J              |                      | K                                       |                |
| Orga           | nization Name      |                      |                            |                      | HRFT Organization                                             |                  | + Stat | - Tir                 | neframe   | - Start Date | · End Date                    | HRFT Mea        | surelD - | Numerator            | · Denomina                      | tor - Rei   | porting Entity | - HRET               | ReportingEr                             | ntity -        |
| Hosp           | ital A             |                      |                            |                      | HIIN a                                                        |                  | IN     | Ba                    | seline    | 1/1/20       | 15 12/31/201                  | HIN-ADE-1       | a        |                      | 9                               | 801 Hos     | oital A        | HIIN a               |                                         | ,              |
| Hosp           | ital A             |                      |                            | -                    | HIIN a                                                        |                  | IN     | M                     | onitoring | 10/1/20      | 16 10/31/201                  | HIN-ADE-1       | a        |                      | 2                               | 69 Hos      | pital A        | HIIN a               |                                         |                |
| Hospi          | ital A             |                      |                            |                      | HIIN a                                                        |                  | IN     | M                     | onitoring | 11/1/20      | 16 11/30/201                  | HIN-ADE-1       | a        |                      | 0                               | 88 Hos      | pital A        | HIIN a               |                                         | _              |
| Hosp           | ital A             | _                    |                            |                      | HIIN a                                                        |                  | IN     | M                     | onitoring | 12/1/20      | 16 12/31/201                  | HIN-ADE-1       | a        |                      | 0                               | 40 Hos      | pital A        | HIIN a               |                                         | _              |
| Hospi          | ital A             |                      |                            |                      | HIIN a                                                        |                  | IN     | M                     | onitoring | 1/1/20       | 17 1/31/201                   | HIN-ADE-1       | a        |                      | 3                               | 51 Hos      | pital A        | HIIN a               |                                         | _              |
| Hosp           | ital A             |                      |                            |                      | HIIN a                                                        |                  | IN     | Ma                    | onitoring | 2/1/20       | 17 2/28/201                   | HIIN-ADE-1      | a        |                      | 0                               | 88 Hos      | pital A        | HIIN a               |                                         | _              |
| Hosp           | ital A             |                      |                            |                      | HIIN a                                                        |                  | IN     | Me                    | onitoring | 3/1/20       | 17 3/31/201                   | HIIN-ADE-1      | a        |                      | 5                               | 73 Hos      | pital A        | HIIN a               |                                         |                |
| Hosp           | ital A             |                      |                            |                      | HIIN a                                                        |                  | IN     | M                     | onitoring | 4/1/20       | 17 4/30/201                   | HIN-ADE-1       | a        |                      | 0                               | 67 Hos      | pital A        | HIIN a               |                                         | _              |
| Hospi          | ital A             |                      |                            |                      | HIIN a                                                        |                  | IN     | Ma                    | onitoring | 5/1/20       | 17 5/31/201                   | HIN-ADE-1       | a        | 1                    | 0                               | 77 Hos      | pital A        | HIIN a               |                                         |                |
| Hosp           | ital A             |                      |                            | 1                    | HIIN a                                                        |                  | IN     | M                     | onitoring | 6/1/20       | 17 6/30/201                   | HIN-ADE-1       | á        |                      | 0                               | 32 Hos      | pital A        | HIIN a               |                                         |                |
| Hosp           | ital A             |                      |                            | 1                    | HIIN a                                                        |                  | IN     | M                     | onitoring | 7/1/20       | 17 7/31/201                   | HIN-ADE-1       | а        | 1                    | 0                               | 30 Hos      | pital A        | HIIN a               |                                         |                |
| Hospi          | ital A             |                      |                            |                      | HIIN a                                                        |                  | IN     | M                     | onitoring | 8/1/20       | 17 8/31/201                   | HIN-ADE-1       | а        |                      | 0                               | 36 Hos      | pital A        | HIIN a               |                                         | _              |
| Hosp           | ital A             |                      |                            |                      | HIIN a                                                        |                  | IN     | M                     | onitoring | 9/1/20       | 17 9/30/201                   | HIN-ADE-1       | a        | 1                    | 0                               | 38 Hos      | pital A        | HIIN a               |                                         |                |
| Hosp           | ital A             |                      |                            |                      | HIIN a                                                        |                  | IN     | M                     | onitoring | 10/1/20      | 17 10/31/201                  | HIIN-ADE-1      | a        |                      | 0                               | 21 Hos      | pital A        | HIIN a               |                                         |                |
| Hosp           | ital A             |                      |                            |                      | HIIN a                                                        |                  | IN     | M                     | onitoring | 11/1/20      | 17 11/30/201                  | HIN-ADE-1       | a        |                      | 1                               | 59 Hos      | pital A        | HIIN a               |                                         |                |
| Hospi          | ital A             |                      |                            |                      | HIIN a                                                        |                  | IN     | Ba                    | seline    | 1/1/20       | 15 12/31/201                  | 5 HIIN-ADE-1    | b        | 3                    | 33                              | 2104 Hos    | pital A        | HIIN a               |                                         |                |
| Hosp           | ital A             |                      |                            |                      | HIIN a                                                        |                  | IN     | M                     | onitoring | 10/1/20      | 16 10/31/201                  | HIN-ADE-1       | b        |                      | 1                               | 258 Hos     | pital A        | HIIN a               |                                         |                |
| Hosp           | ital A             |                      |                            |                      | HIIN a                                                        |                  | IN     | M                     | onitoring | 11/1/20      | 16 11/30/201                  | HIN-ADE-1       | b        |                      | 0                               | 242 Hos     | pital A        | HUN a                |                                         |                |
| Hospi          | ital A             |                      |                            |                      | HIIN a                                                        |                  | IN     | M                     | onitoring | 12/1/20      | 16 12/31/201                  | 5 HIN-ADE-1     | b        |                      | 2                               | 175 Hos     | pital A        | HIIN a               |                                         |                |
| Hospi          | ital A             |                      |                            |                      | HIIN a                                                        |                  | IN     | M                     | onitoring | 1/1/20       | 17 1/31/201                   | HIN-ADE-1       | b        |                      | 1                               | 107 Hos     | pital A        | HIIN a               |                                         |                |
| Hosp           | ital A             |                      |                            |                      | HIIN a                                                        |                  | IN     | M                     | onitoring | 2/1/20       | 17 2/28/201                   | HIIN-ADE-1      | b        |                      | 2                               | 95 Hos      | pital A        | HIIN a               |                                         |                |
| Hosp           | ital A             |                      |                            |                      | HIIN a                                                        |                  | IN     | M                     | onitoring | 3/1/20       | 17 3/31/201                   | HIN-ADE-1       | b        |                      | 0                               | 104 Hos     | pital A        | HIIN a               |                                         |                |
| Hospi          | ital A             |                      |                            |                      | HIIN a                                                        |                  | IN     | M                     | onitoring | 4/1/20       | 17 4/30/201                   | 7 HIIN-ADE-1    | b        |                      | 2                               | 112 Hos     | pital A        | HIIN a               |                                         |                |
| Hosp           | ital A             |                      |                            |                      | HIIN a                                                        |                  | IN     | M                     | onitoring | 5/1/20       | 17 5/31/201                   | 7 HIIN-ADE-1    | b        |                      | 2                               | 108 Hos     | pital A        | HIIN a               |                                         |                |
| Hosp           | ital A             |                      |                            |                      | HIIN a                                                        |                  | IN     | M                     | onitoring | 6/1/20       | 17 6/30/201                   | HIIN-ADE-1      | ь        |                      | 0                               | 99 Hos      | pital A        | HIIN a               |                                         |                |
| Hospi          | ital A             |                      |                            |                      | HIIN a                                                        |                  | IN     | Ma                    | onitoring | 7/1/20       | 17 7/31/201                   | 7 HIN-ADE-1     | b        |                      | 3                               | 85 Hos      | pital A        | HIIN a               |                                         | _              |
| Hosp           | ital A             |                      |                            |                      | HIIN a                                                        |                  | IN.    | M                     | onitoring | 8/1/20       | 17 8/31/201                   | 7 HIIN-ADE-1    | Ь        | 1                    | 0                               | 100 Hos     | pital A        | HIIN a               |                                         |                |
| Hosp           | ital A             | _                    |                            |                      | HIIN a                                                        |                  | IN     | M                     | onitoring | 9/1/20       | 17 9/30/201                   | HIN-ADE-1       | b        | -                    | 2                               | 95 Hos      | pital A        | HIIN a               |                                         | _              |
| Hosp           | ital A             |                      |                            |                      | HIIN a                                                        |                  | IN     | Ma                    | onitoring | 10/1/20      | 17 10/31/201                  | HIIN-ADE-1      | b        |                      | 0                               | 110 Hos     | pital A        | HIIN a               |                                         |                |
| Hosp           | ital A             |                      |                            |                      | HIIN a                                                        |                  | IN     | Ma                    | onitoring | 11/1/20      | 17 11/30/201                  | HIN-ADE-1       | b        |                      | 3                               | 117 Hos     | pital A        | HIIN a               |                                         | _              |
| Hosp           | ital A             |                      |                            | 1                    | HIIN a                                                        |                  | IN     | Ba                    | seline    | 7/1/20       | 15 6/30/201                   | HIIN-ADE-1      | ¢        |                      | 9                               | 5931 Hos    | pital A        | HIIN a               |                                         |                |
| Hosp           | ital A             |                      |                            |                      | HIIN a                                                        |                  | IN     | Me                    | onitoring | 10/1/20      | 16 10/31/201                  | HIIN-ADE-1      | c        |                      | 0                               | 413 Hos     | pital A        | HIIN a               |                                         |                |
| Hosp           | ital A             |                      |                            |                      | BIIN                                                          |                  | IN     | Ma                    | onitoring | 11/1/20      | 16 11/30/201                  | HIN-ADE-1       | c        | -                    | 1                               | 414 Hos     | pital A        | HIIN a               |                                         |                |
| Hosp           | ital A             |                      |                            |                      | HUND                                                          |                  | IN     | Ma                    | onitoring | 12/1/20      | 16 12/31/201                  | HIN-ADE-1       | c        |                      | 0                               | 491 Hos     | pital A        | HIJN a               |                                         | _              |
| Hosp           | ital A             |                      |                            |                      | HIIN                                                          |                  | IN     | Ma                    | onitoring | 1/1/20       | 17 1/31/201                   | HIN-ADE-1       | C 2      |                      | 0                               | 406 Hos     | pital A        | HIIN a               |                                         |                |
| Hosp           | ital A             |                      |                            |                      | HILL                                                          |                  | IN     | Ma                    | onitoring | 2/1/20       | 17 2/28/201                   | HIN-ADE-1       | c        |                      | 0                               | 374 Hos     | pital A        | HIIN a               |                                         |                |
| Hosp           | ital A             |                      |                            |                      | HIIN                                                          |                  | IN     | Ma                    | onitoring | 3/1/20       | 17 3/31/201                   | HIN-ADE-1       | c        |                      | 0                               | 517 Hos     | pital A        | HIIN a               |                                         |                |

- Your hospital's data should appear in the table following step 4
- From here, click the "Refresh All" button on the top of the screen
- This process may take up to 5 minutes for completion depending on the amount of data being submitted
- Once the data points appear, click on the "Summary Table" tab on the bottom of the screen

## Final-Summary Table

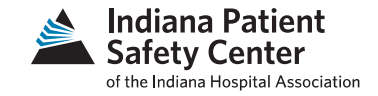

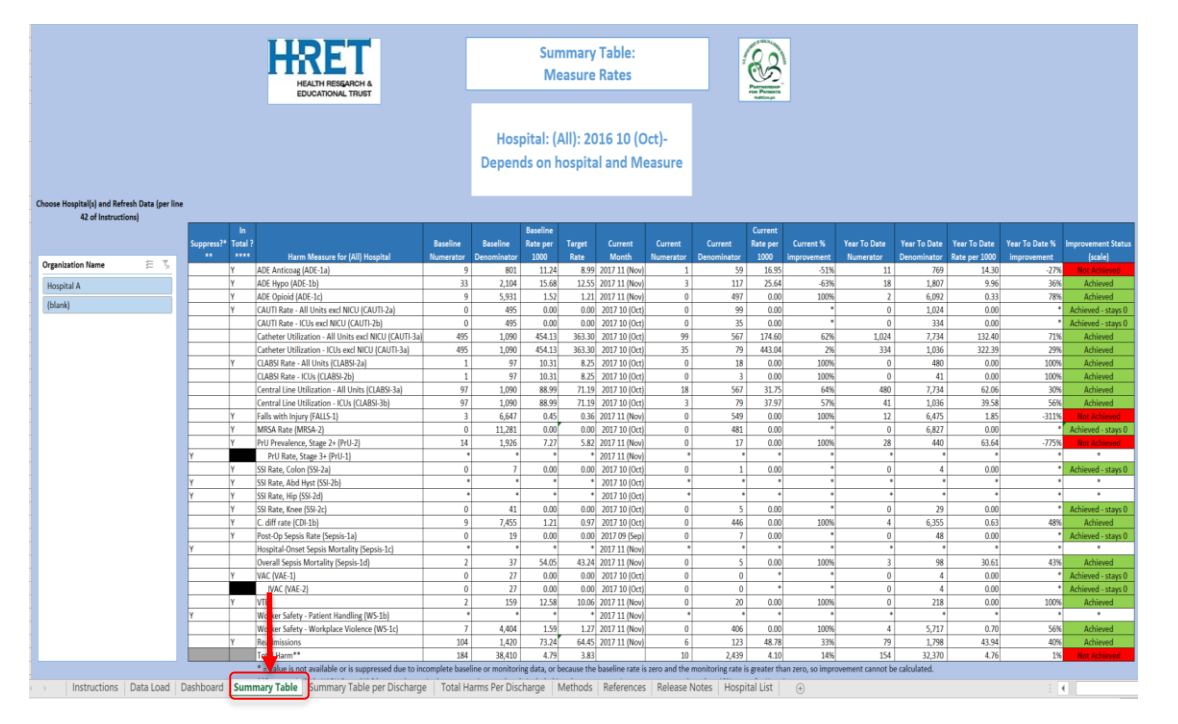

- This tab shows the goal progressions of the quality measures within the HIIN Project
- If data doesn't appear, refresh the data at the same location as the previous slide

### Additional Tabs - Dashboard

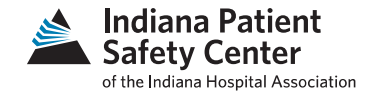

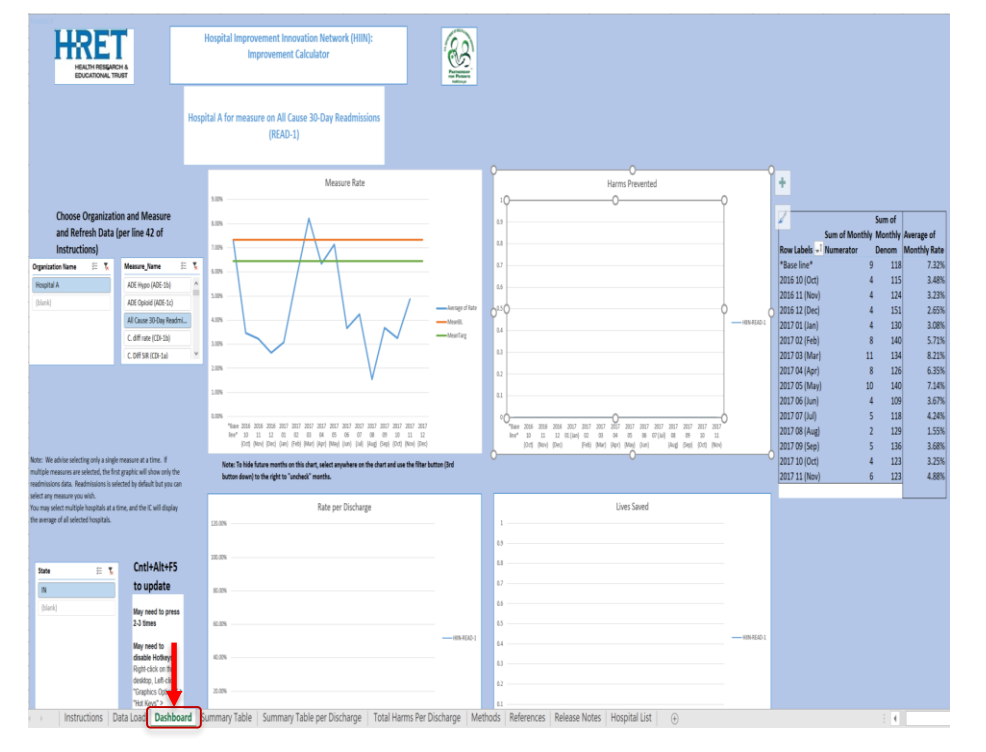

- This tab allows the user to visualize the trends of measures and how hospitals are doing
- It breaks down Measure rate, Harms Prevented, Rate per Discharge, and Lives Saved
- Filters allow the user to select specific measures, or incorporate multiple measures to visualize

### Summary Table per Discharge

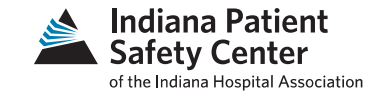

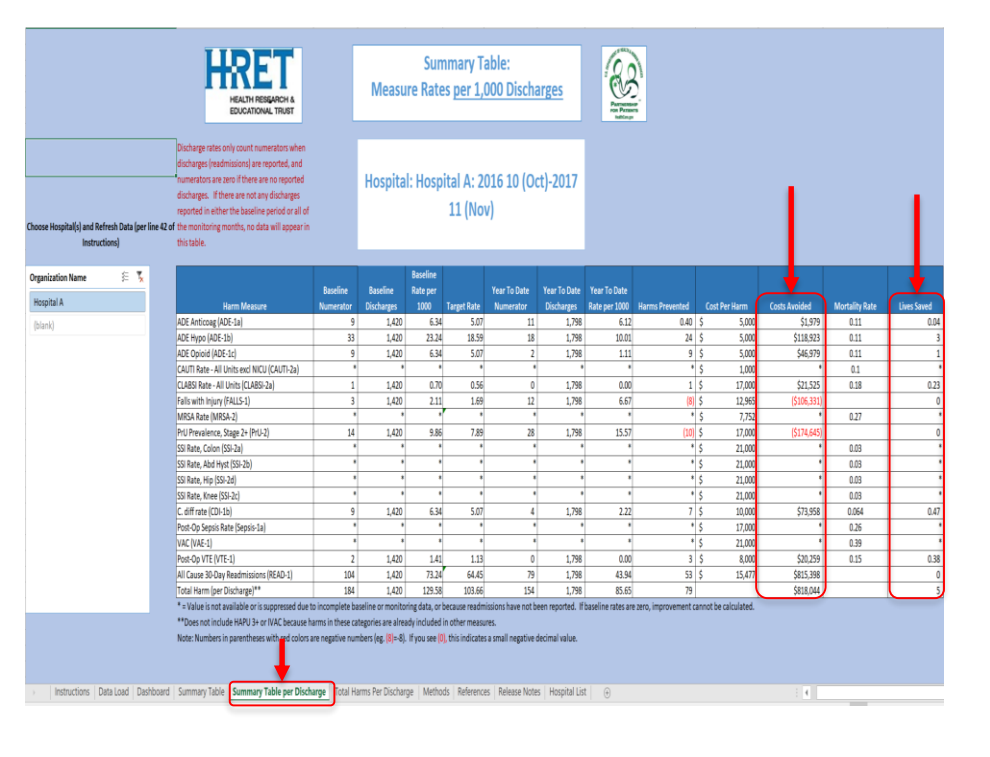

- This table shows information such as "lives saved" and "costs avoided"
- Helps show the immediate impact made by hospitals by their work with reducing harms
- These numbers are defined on the next "References" tab

### References

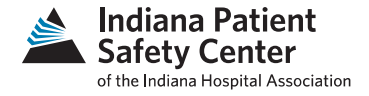

| internet culculator. References                       | •                                 |                                                                                                    |  |
|-------------------------------------------------------|-----------------------------------|----------------------------------------------------------------------------------------------------|--|
| ost Per Harm References                               |                                   |                                                                                                    |  |
| Harm                                                  | Cost per Case (Study<br>Year USD) | AHRQ Reference                                                                                                    |  |
| entral Line-Associated Bloodstream Infection (CLABSI) | \$17,000 (2009)                   | CDC Vital Signs- Central Line Associated Blood Stream Infections- US<br>2001, 2008, 2009. March 3, 2011 MMWR (e-release March 1, 2011).<br>http://www.cdc.gov/mmwr/preview/mmwrhtml/mm6008a4.htm?s<br>_cid=mm6008a4_w                                                                                                    |  |
| enous Thromboembolism (VTE) (post-surgery)            | \$8,000 (2004)                    | Spyropoulos AC, Lin J. Direct medical costs of venous<br>thromboembolism and subsequent hospital readmission rates: an<br>administrative claims analysis from 30 managed care organizations.<br>J Manag Care Pharm. 2007 Jul-Jul;21(3)(4):57-86.<br>http://www.ncbi.nlm.nlh.gov/pubmed/17672809<br>Maynard G, Stein J. Preventing hospital-acquired venous<br>thromboembolism: Qualid cor effective quality improvement.<br>Prepared by the Society of Hospital Medicine. AIRQ Publication No.<br>80:073; Rockville, MD- Agency for Healthcare Research and<br>Quality. August 2086. http://www.ahrn.gov/qual/vguide/ |  |
| ressure Ulcer                                         | \$17,000 (2009)                   | Federal Register: April 30, 2008 (Volume 73, Number 84). Centers<br>for Medicare and Medicaid Services. Medicare Program: Proposed<br>Changets to the Hospital Inpatient Prospective Payment Systems and<br>Fixed Year 2009 Res. 2328–2338 (2014). 11531.<br>http://www.ncbi.nlm.nih.gov/pubmed/19827228                                                                                                    |  |
| urgical Site Infection (SSI)                          | \$21,000 (2007)                   | CDC (Scott, RD), The Direct Medical Costs of Healthcare-Associated<br>Infections in U.S. Hospital and the Benefits of Prevention. March<br>2009. Available at<br>http://www.cdc.gov/ncidod/dhqp/pdf/Scott_CostPaper.pdf                                                                                                    |  |
| entilator-Associated Pneumonia                        | \$21,000 (2007)                   | CDC [Scott, RD], The Direct Medical Costs of Healthcare-Associated<br>Infections in U.S. Hospital and the Benefits of Prevention. March<br>2009. Available at<br>http://www.cdc.gov/ncidod/dhqp/pdf/Scott_CostPaper.pdf                                                                                                    |  |
| atheter-Associated Urinary Tract Infection (CAUTI)    | \$1,000 (2007)                    | CDC (Scott, RD), The Direct Medical Costs of Healthcare-Associated<br>Infections in U.S. Hospital and the Benefits of Prevention. March<br>2009. Available at<br>http://www.cdc.gov/ncidod/dhqp/pdf/Scott_CostPaper.odf                                                                                                    |  |

- Describes in more detail the dollar amounts for each harm and mortality rates for each measure
- Shows where each number was derived and refers to articles that contributed to each measures' harm dollar amount and mortality rate

## Total Harms per Discharge

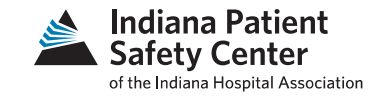

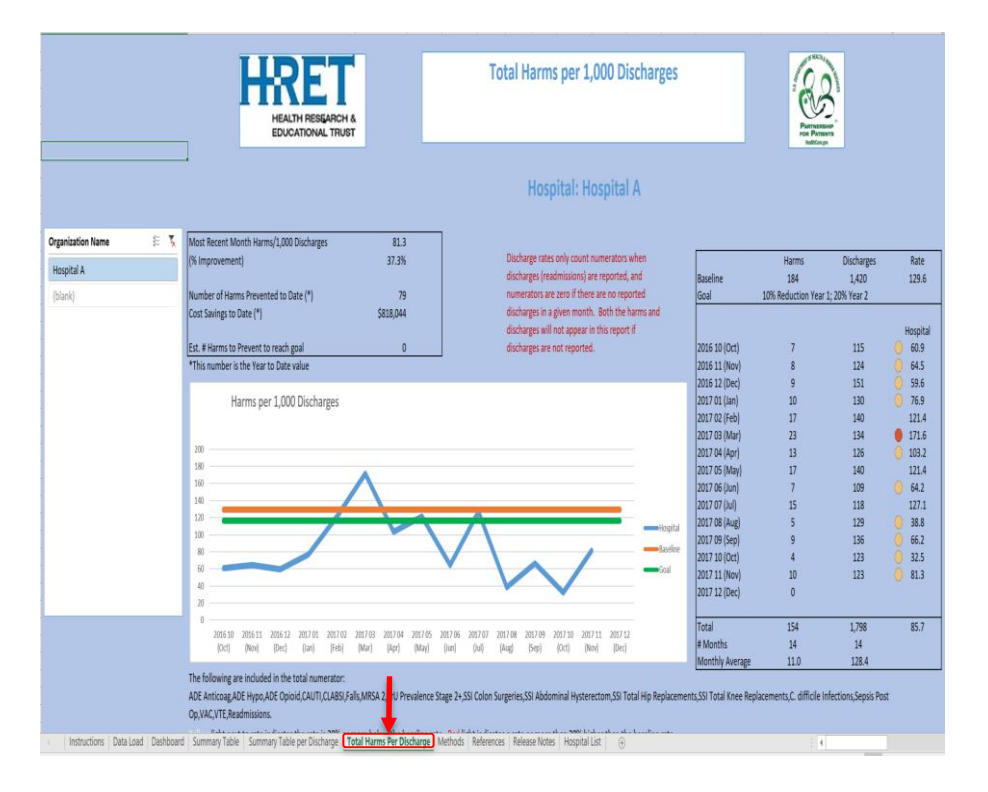

- Summarizes the number of Harms prevented per 1000 discharges
- Table on the top shows the costs avoided and % improvement
- Table on the right shows harms and discharges broken down by month
- Graph shows hospital line in blue, baseline of HIIN project for the hospital in orange, and the goal improvement rate in green line

## Methods

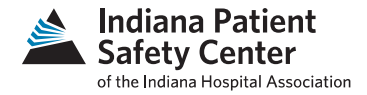

| Methous                                                                                                    |                                                                                                    |                                                                                                    |                                                                                                    |                                                                                                    |                                                                                                    |                                                                                       |                                                                                        |
|----------------------------------------------------------------------------------------------------|----------------------------------------------------------------------------------------------------|----------------------------------------------------------------------------------------------------|----------------------------------------------------------------------------------------------------|----------------------------------------------------------------------------------------------------|----------------------------------------------------------------------------------------------------|---------------------------------------------------------------------------------------|----------------------------------------------------------------------------------------|
| Dashboard:                                                                                                    |                                                                                                    |                                                                                                    |                                                                                                    |                                                                                                    |                                                                                                    |                                                                                       |                                                                                        |
| The Dashboard includes graphics showing t                                                                                                    | ne measure rate, measure                                                                                                    | e rate per discharge, harms                                                                                                    | prevented, and lives sav                                                                                                    | ed for selected mea                                                                                                    | sures.                                                                                                    |                                                                                       |                                                                                        |
| Measure Rate: Monthly Numerator / Mont                                                                                                    | hly Denominator                                                                                                    |                                                                                                    |                                                                                                    |                                                                                                    |                                                                                                    |                                                                                       |                                                                                        |
| The Measure Rate uses the clinically relevar                                                                                                    | it denominator for each m                                                                                                    | neasure. See the HRET End                                                                                                    | cyclopedia of Measures fr                                                                                                    | or detailed descripti                                                                                                    | ons of each measure                                                                                              | £.                                                                                    |                                                                                        |
| The monthly baseline values are calculated                                                                                                    | by dividing the reported r                                                                                                    | numerator and denominate                                                                                                    | or by the number of repo                                                                                                    | rted baseline month                                                                                                    | 15.                                                                                                    |                                                                                       |                                                                                        |
| Values for the Measure Rate shown in the g                                                                                                    | raphic are also shown in t                                                                                                    | the table along with numer                                                                                                    | ator and denominator va                                                                                                    | lues for each month                                                                                                    | L                                                                                                    |                                                                                       |                                                                                        |
| Measure Rate per Discharge: Monthly Num                                                                                                    | erator / Monthly Dischar                                                                                                    | ges                                                                                                    |                                                                                                    |                                                                                                    |                                                                                                    |                                                                                       |                                                                                        |
| Discharges are reported as the denominato                                                                                                    | r for the 30 day readmissi                                                                                                    | ion measure.                                                                                                    |                                                                                                    |                                                                                                    |                                                                                                    |                                                                                       |                                                                                        |
| If 30 day readmission values are not reported                                                                                                    | d for a given month, rate                                                                                                    | s per discharge cannot be                                                                                                    | calculated for any other r                                                                                                    | neasures.                                                                                                    |                                                                                                    |                                                                                       |                                                                                        |
| Harms Prevented: Monthly baseline rate pe                                                                                                    | er discharge for baseline p                                                                                                    | period multiplied with curre                                                                                                    | ent month discharges, mi                                                                                                    | nus current harms                                                                                                    |                                                                                                    |                                                                                       |                                                                                        |
| The number of harms prevented is the diffe                                                                                                    | rence between the actual                                                                                                    | I harms that occurred each                                                                                                    | n month and those that h                                                                                                    | pothetically would                                                                                                    | have occurred if the                                                                                             | re had been no chang                                                                  | te since baseline.                                                                     |
| Lives Saved: Harms Prevented per Discharg                                                                                                    | e * Mortality Rate                                                                                                    |                                                                                                    |                                                                                                    |                                                                                                    |                                                                                                    |                                                                                       |                                                                                        |
| Mortality rates were determined based on i                                                                                                    | eview of clinical literature                                                                                                    | e. For details see the Refere                                                                                                    | ences tab.                                                                                                    |                                                                                                    |                                                                                                    |                                                                                       |                                                                                        |
| Summary Table:                                                                                                    |                                                                                                    |                                                                                                    |                                                                                                    |                                                                                                    |                                                                                                    |                                                                                       |                                                                                        |
| The Summary Table tab shows the baseline                                                                                                    | values and progress for a                                                                                                    | measures.                                                                                                    |                                                                                                    |                                                                                                    |                                                                                                    |                                                                                       |                                                                                        |
| Progress is shown for the current (most rec                                                                                                    | ently reported) month as                                                                                                    | well as the year-to-date su                                                                                                    | m of all reported values.                                                                                                    |                                                                                                    |                                                                                                    |                                                                                       |                                                                                        |
| The Summary Table rates are based on the                                                                                                    | clinically meaningful deno                                                                                                    | minators for each measure                                                                                                    | e.                                                                                                    |                                                                                                    |                                                                                                    |                                                                                       |                                                                                        |
|                                                                                                    |                                                                                                    |                                                                                                    |                                                                                                    |                                                                                                    |                                                                                                    |                                                                                       |                                                                                        |
|                                                                                                    |                                                                                                    |                                                                                                    |                                                                                                    |                                                                                                    |                                                                                                    |                                                                                       |                                                                                        |
| Data suppression and inclusion:                                                                                                    |                                                                                                    |                                                                                                    |                                                                                                    |                                                                                                    |                                                                                                    |                                                                                       |                                                                                        |
| Data suppression and inclusion:<br>If data are reported for baseline or monitor                                                                                                    | ing periods but are not su                                                                                                    | fficient for the calculation                                                                                                    | of progress on a measure                                                                                                    | , all values (includin                                                                                                    | g reported values) a                                                                                             | re suppressed so that                                                                 | overall totals are uneffected                                                          |
| Data suppression and inclusion:<br>If data are reported for baseline or monitor<br>Values that are suppressed appear as "*". T                                                                                                    | ing periods but are not su<br>his happens when insuffic                                                                                                    | fficient for the calculation<br>cient data are available for                                                                                                    | of progress on a measure<br>baseline or monitoring p                                                                                                    | , all values (includir<br>riods and improver                                                                                         | g reported values) a<br>nent cannot be calcu                                                                     | re suppressed so that<br>Jated.                                                       | overall totals are uneffected                                                          |
| Data suppression and inclusion:<br>If data are reported for baseline or monitor<br>Values that are suppressed appear as "*". T<br>However, it is possible to turn off the data s                                                                                                    | ing periods but are not su<br>his happens when insuffic<br>uppression in order to vie                                                                                                    | ifficient for the calculation<br>cient data are available for<br>ew the data as reported.                                                                                                    | of progress on a measure<br>baseline or monitoring p                                                                                                    | , all values (includir<br>riods and improver                                                                                         | g reported values) a<br>nent cannot be calcu                                                                     | re suppressed so that<br>Jated.                                                       | overall totals are uneffecte                                                           |
| Data suppression and inclusion:<br>If data are reported for baseline or monitor<br>Values that are suppressed appear as "**". T<br>However, it is possible to turn off the data s<br>It is also possible to customize the calculation                                                                                                    | ing periods but are not su<br>his happens when insuffic<br>uppression in order to vie<br>n of total harms to elimin                                                                                          | ifficient for the calculation<br>cient data are available for<br>ew the data as reported.<br>ate measures that do not a                                                                                                 | of progress on a measure<br>baseline or monitoring p<br>apply or add measures of                                                                                         | , all values (includir<br>riods and improver<br>interest to you. See                                                                 | g reported values) a<br>nent cannot be calcu<br>details below.                                                   | re suppressed so that<br>ulated.                                                      | overall totals are uneffecte                                                           |
| Data suppression and inclusion:<br>If data are reported for baseline or monitor<br>Values that are suppressed appear as <sup>saw</sup> . T<br>However, it is possible to turn off the data s<br>It is also possible to customize the calculatic<br>The default settings for this table are shown in                                                                                                    | ing periods but are not su<br>his happens when insuffic<br>uppression in order to vie<br>n of total harms to elimin<br>columns C and D. The "Y" i                                                            | ifficient for the calculation<br>cient data are available for<br>ew the data as reported.<br>iate measures that do not a<br>in column C indicates that th                                                               | of progress on a measure<br>baseline or monitoring p<br>apply or add measures of<br>ils measure row is suppress                                                          | , all values (includir<br>riods and improver<br>interest to you. See<br>ed The "Y" in colum                                          | g reported values) a<br>ment cannot be calcu<br>details below.<br>n D indicates that the                         | re suppressed so that<br>ulated.<br>measure is included in                            | overall totals are uneffecte                                                           |
| Data suppression and inclusion:<br>If data are reported for baseline or monitor<br>Values that are suppressed appear as "*". T<br>whowever, it is possible to turn of the data as<br>It is also possible to customize the calculatic<br>The default settings for this table are shown in<br>You can override the suppression by delt                                                                                                    | ing periods but are not su<br>his happens when insuffic<br>uppression in order to vie<br>n of total harms to elimin<br>columns C and D. The "Y" i<br>ting the "Y" in Column C.                               | ifficient for the calculation<br>cient data are available for<br>ew the data as reported.<br>ate measures that do not a<br>in column C indicates that th<br>This will allow you to see th                               | of progress on a measure<br>baseline or monitoring p<br>apply or add measures of<br>is measure row is suppress<br>he reported values for th                              | , all values (includir<br>rriods and improver<br>interest to you. See<br>d The "Y" in colum<br>e measure.                            | g reported values) a<br>ment cannot be calcu<br>details below.<br>n D indicates that the                         | re suppressed so that<br>ulated.<br>measure is included in                            | overall totals are uneffecte                                                           |
| Data suppression and inclusion:<br>If data are reported for baseline or monitor<br>Values that are suppressed appear as "*". T<br>however, it is possibile to turn of the data as<br>It is also possible to customize the calculatio<br>the default settings for this table are shown in<br>You can override the suppression by dely<br>You can change the combination of mean<br>measure for a measures that y accurate the suppression by dely<br>You can change the combination of mean<br>measure for a measures that y accurate the suppression by dely<br>You can override the suppression by dely<br>You can change the combination of mean<br>measure for a measure that y accurate the years of the years<br>of the measure for the years of the years of the years<br>of the years of the years of the years of the years<br>of the years of the years of the years of the years<br>of the years of the years of the years of the years<br>of the years of the years of the years<br>of the years of the years of the years of the years<br>of the years of the years of the years of the years<br>of the years of the years of the years of the years<br>of the years of the years of the years of the years<br>of the years of the years of the years of the years<br>of the years of the years of the years of the years of the years<br>of the years of the years of the years of the years<br>of the years of the years of the years of the years of the years<br>of the years of the years of the years of the years of the years<br>of the years of the years of the years of the years of the years of the years<br>of the years of the years of the yea | ing periods but are not su<br>his happens when insuffik<br>uppression in order to vie<br>n of total harms to elimin<br>columns C and D. The "Y" i<br>ting the "Y" in Column C.<br>aures included in the Tota | fficient for the calculation<br>cient data are available for<br>ew the data as reported.<br>ate measures that do not a<br>in column C indicates that th<br>This will allow you to see ti<br>al Harms row by deleting th | of progress on a measure<br>baseline or monitoring p<br>spply or add measures of<br>is measure row is suppress<br>he reported values for th<br>e "Y" in Column D. This w | , all values (includir<br>riods and improver<br>interest to you. See<br>ed The "Y" in colum<br>e r easure.<br>ill of you you to cust | g reported values) a<br>ment cannot be calcu<br>details below.<br>n D indicates that the<br>omize the Total Harn | re suppressed so that<br>alated.<br>measure is included in<br>ns calculation to inclu | overall totals are uneffecte<br>the Total Harms calculation.<br>de or exclude specific |

- Describes methodology of each column in the tabs show in the Improvement Calculator
- Explains definition of graphs in tabs
- Many different nuances in tables but contain useful information for presentations or visualizations

## Questions?

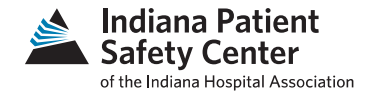

- Specific or general, let us know your HIIN Calculator questions so we can help
- View our updated 2018 Data Submission Calendar <u>https://www.ihaconnect.org/Resources/Public/Patient</u> <u>Safety/HIIN/2018 Data Submission Calendar.pdf</u>

#### IHA Quality & Patient Safety Team

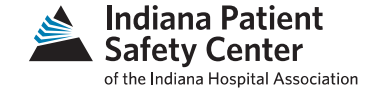

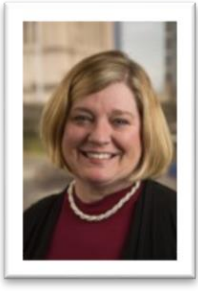

Becky Hancock Quality & Patient Safety Advisor 317-423-7799 rhancock@IHAconnect.org

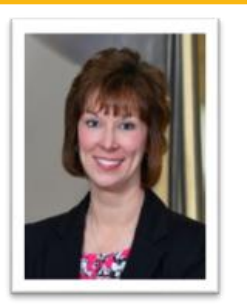

Annette Handy Clinical Director, Quality & Patient Safety 317-423-7795 ahandy@IHAconnect.org

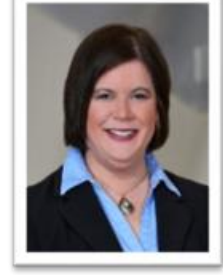

Karin Kennedy Vice President, Quality & Patient Safety 317-423-7737 kkennedy@IHAconnect.org

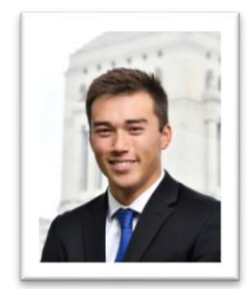

Patrick Nielsen Patient Safety Data Analyst 317-423-7740 pnielsen@IHAconnect.org

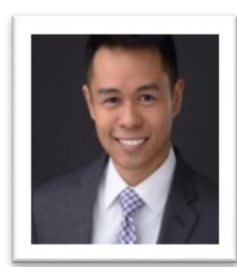

Matt Relano Patient Safety Intern 317-974-1420 mrelano@IHAconnect.org

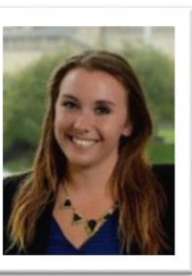

Cynthia Roush Patient Safety Project Coordinator 317-423-7798 croush@IHAconnect.org

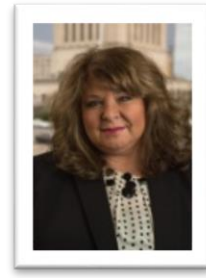

Madeline Wilson Quality & Patient Safety Advisor 317-974-1407 mwilson@IHAconnect.org